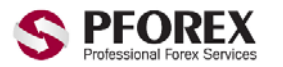

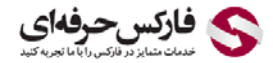

YahooID: pforexorg WebSite: https://pforex.com | Email: info@pforex.org GTalk : Pforex.org@gmail.com | CopyRight Pforex.com Skype : Pforex.org 

آموزش افتتاح حساب در آی سی ام بروکرز به زبان فارسی

ابتدا از طریق لینک زیر وارد سایت آی سی ام بروکر شوید : (لینک دوم از امنیت بالاتری برخوردار است)

http://secured.icmbrokers.com/liveaccount/?ibn=161800

https://secured.icmbrokers.com/liveaccount/?ibn=161800

سيس وارد بخش Open a Live account within minutes مي شويد.

سپس در بخش Account Type بر روی Account Type کلیک کرده و از منوی باز شده Micro And Standard Account را انتخاب نمایید. همچنین بر روی گزینه Leverage کلیک کرده و از منوی باز شده 1:400 را انتخاب نماييد.

## Open a Live account within minutes

In order to open your trading account please complete all sections ensuring you read our terms and conditions before submitting your application.

سیس در بخش PERSONAL DETAILS اطلاعات خواسته شده را با توجه به تصویر زیر تکمیل نمایید.

| PERSONAL DE   | TAILS            |                                       |
|---------------|------------------|---------------------------------------|
| Pforex Test   | نامشما           | ماردتماس شما مماردتماس 00442032870800 |
| info@pforex.o | ایمیلشما org     | ا تاريخ تولد شمابه سال ميلادي 20/0    |
|               | انتخاب يكرمزعبور | • کشورمحل اقامت شها Georgia           |
|               | تكراررمزعبوريالا | city انتخاب شهرمحل زندگے              |

توجه : در قسمت انتخاب رمز عبور دقت کنید یک رمز عبوری که به راحتی قابلیت تشخیص نداشته باشد و حداقل یک حرف بزرگ در آن بکار رفته است را انتخاب کنید.

CopyRight Pforex.com

بعد از تکمیل قسمت بالا در بخش TRADING EXPERIENCE تیک دو گزینه CFD's و FX را فعال کنید.

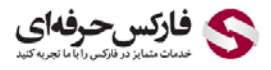

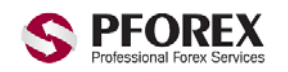

WebSite: https://pforex.com | Email: info@pforex.org Skype : Pforex.org 

YahooID: pforexorg GTalk : Pforex.org@gmail.com

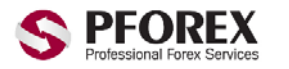

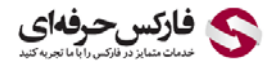

YahooID: pforexorg GTalk : Pforex.org@gmail.com |

WebSite: https://pforex.com | Email: info@pforex.org CopyRight Pforex.com

Skype : Pforex.org 

## TRADING EXPERIENCE

Have you personally traded in any of the following in the last 2 years?

CFD's FX Shares Options Futures None

و سپس در بخش ACKNOWLEDGE شما می توانید فایلهای زیر را که برای تایید مشخصات شما استفاده میشو را بارگزاری کنبد.

Proof of identification : تصویر کارت شناسایی شما (کارت ملی یا شناسنامه یا پاسپورت )

Proof of address : تصویر مدرک شناسایی آدرس محل اقامت (قبوض مختلف و ...)

توجه : این قسمت اختیاری است و بدون بارگذاری نیز شما میتوانید ثبت نام کنید.

## ACKNOWLEDGE

Please acknowledge that you have read and understood the following Agreements and Disclosures that are an integral part of this Customer Application:

**Proof of identification** Choose File No file chosen Proof of address

Choose File No file chosen

و بعد از آن تیک هر ۴ گزینه انتهایی صفحه را فعال کرده.

Terms of Business Risk Disclosure Statement Order Execution Policy Fee Disclosure

و در انتها بر روی گزینه Create an Account کلیک کنید تا اکانت شما ساخته شود.

Terms of Business Risk Disclosure Statement Order Execution Policy Fee Disclosure

Create an Account

در صورتی که تمامی موارد به درستی پر شده باشد شما با پیغام زیر روبرو میشوید که گویای آن است که یک ایمیل حاوی لینک فعال سازی به ایمیل ثبت نامی شما ارسال شده است شما برای اتمام ساخت حساب خود باید وارد ایمیل خود شده و بر روی الینک مورد نظر کلیک کنید و زمانی که بر روی لینک مربوط کلیک کنید او لا" ایمیل شما تایید شده و ثانیا" مشخصات حساب شما به آدرس همان ایمیل ارسال می شود.

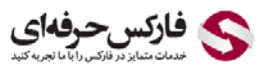

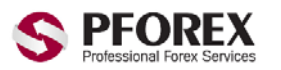

WebSite: https://pforex.com | Email: info@pforex.org Skype : Pforex.org 

YahooID: pforexorg GTalk : Pforex.org@gmail.com

CopyRight Pforex.com

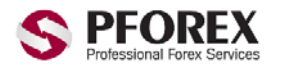

فاركسحوفهاى

YahooID: pforexorg GTalk : Pforex.org@gmail.com | CopyRight Pforex.com |

WebSite: https://pforex.com | Email: info@pforex.org

Skype : Pforex.org

To complete registration go to your email box and click on the confirmation link.

توجه : ایمیل ارسال شده از طرف ICM ممکن است در پوشه Inbox شما موجود نباشد در اینصورت شما پوشه Spam و یا Junk خو را نیز بررسی کنید و در صورتی که ایمیل در این پوشه ها موجود بود شما میتوانید از راهنمای خروج ایمیل از اسپم انتهای این آموزش برای خروج ایمیل های ICM و وارد شدن مستقیم به یوشه Inbox استفاده کنید.

فعال سازي نهايي از طريق ايميل :

بعد از دریافت ایمیل آن را باز کرده و سیس بر روس کلمه Click here کلیک نمایید.

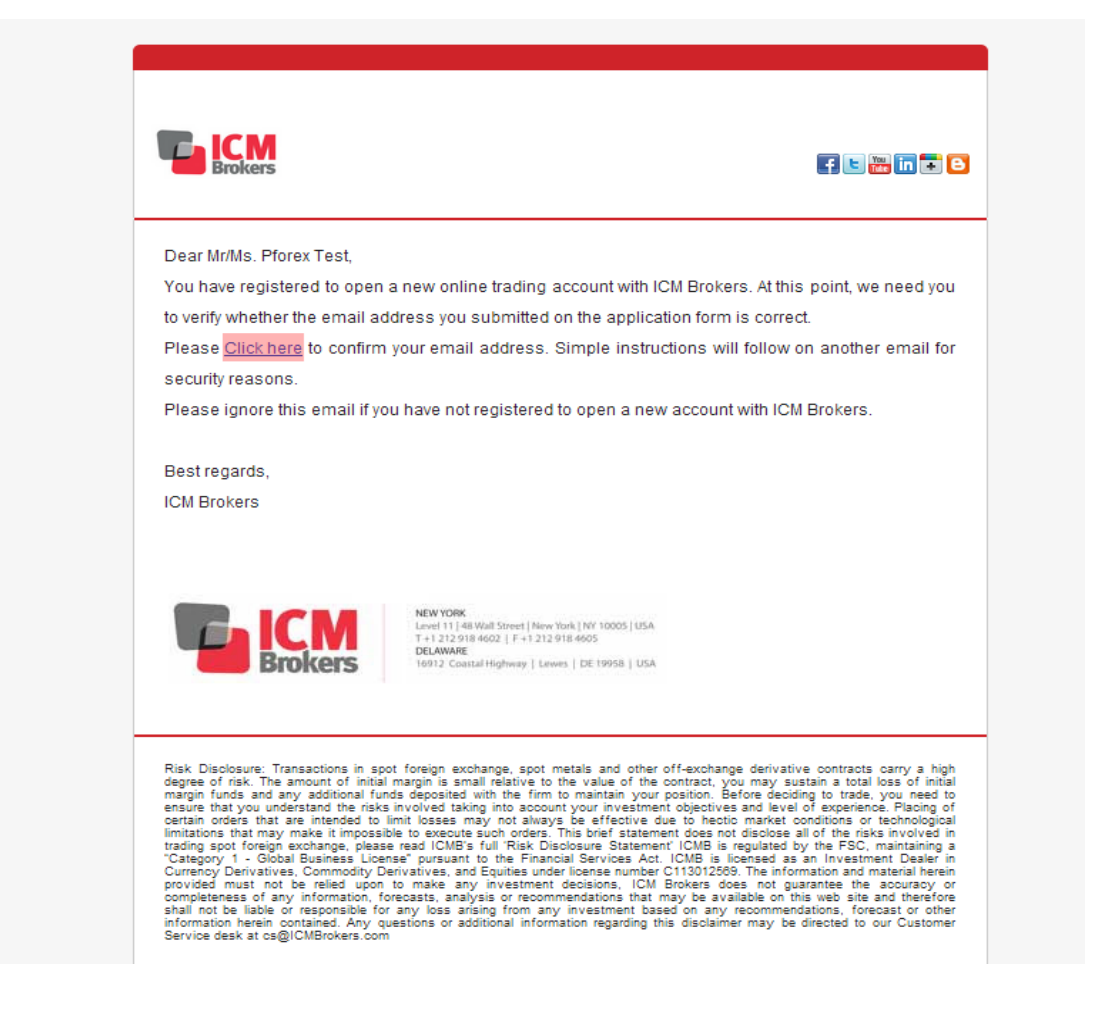

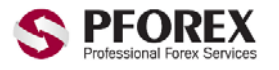

YahooID: pforexorg GTalk : Pforex.org@gmail.com | CopyRight Pforex.com

WebSite: https://pforex.com | Email: info@pforex.org

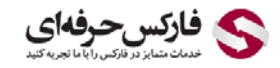

Skype : Pforex.org 

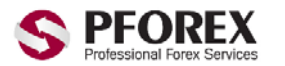

فاركس حرفةاي

WebSite: https://pforex.com | Email: info@pforex.org YahooID: pforexorg GTalk : Pforex.org@gmail.com | CopyRight Pforex.com Skype : Pforex.org 

بعد از کلیک صفحه وبی برای شما باز خواهد شد که نمایانگر تایید ایمیل می باشد. و پیغام زیر نمایان میشود.

Thank You

Further instructions on how to complete your registration will be sent to you by email.

سپس ایمیل دیگری برای شما ارسال میشود که حاوی اطلاعاتی مانند Ref ID و ... می باشد.

| Ref ID 473598<br>Thank you for registering for an online account with ICMBrokers.<br>In order to receive your Live Login and start trading, you will need to <u>Deposit</u> funds into you<br>account.<br>Please find attached your application form.Kindly retain this filled out application form for your<br>Your reference ID is 473598. Please retain this reference ID as it will be used as a reference<br>in all your communication with us until such time when your live Login is issued. | r tradin       |
|----------------------------------------------------------------------------------------------------|----------------|
| Thank you for registering for an online account with ICMBrokers.<br>In order to receive your Live Login and start trading, you will need to <u>Deposit</u> funds into you account.<br>Please find attached your application form.Kindly retain this filled out application form for your Your reference ID is 473598. Please retain this reference ID as it will be used as a reference in all your communication with us until such time when your live Login is issued.                           | r tradir       |
| In order to receive your Live Login and start trading, you will need to <u>Deposit</u> funds into you account.<br>Please find attached your application form.Kindly retain this filled out application form for your Your reference ID is 473598. Please retain this reference ID as it will be used as a reference in all your communication with us until such time when your live Login is issued.                                                                                               | r tradir       |
| Please find attached your application form.Kindly retain this filled out application form for your<br>Your reference ID is 473598. Please retain this reference ID as it will be used as a reference<br>in all your communication with us until such time when your live Login is issued.                                                                                                    |                |
| Your reference ID is 473598. Please retain this reference ID as it will be used as a reference<br>in all your communication with us until such time when your live Login is issued.                                                                                                    | records        |
| in all your communication with us until such time when your live Login is issued.                                                                                                    | numbe          |
|                                                                                                    |                |
| You can choose from a variety of payment methods such as PayPal,Payonline to fund you                                                                                                    | r tradin       |
| account, alternatively you can wire funds directly from your account to one of our select                                                                                                    | ed ban         |
| accounts. For further details please contact <u>cs@icmbrokers.com</u> .                                                                                                    |                |
| When funding your new trading account, always reference your temporary ID mentioned above                                                                                                    | <del>)</del> . |
| Upon receipt of funds, ICM Brokers will email you your Live Login (account number) and ins                                                                                                    | truction       |
| on how to download our trading platform.                                                                                                    |                |
| If you have not already provided us with signed copies of your identification and proof of                                                                                                    | addres         |
| please do so at your earliest convenience. Documents can be sent to <u>cs@icmbrokers.com</u> .                                                                                                    |                |
| Please note you will not be able to withdraw funds from your account prior to these documer                                                                                                    | its bein       |
| verified by ICM Brokers                                                                                                    |                |
| If you have any questions on any of the above, please do not hesitate to contact our Custome                                                                                                    | Suppo          |
| Center by email at cs@ICMBrokers.com or contact us by visiting our web site www.ICMBroker                                                                                                    | <u>s.com</u> . |
| Best regards,                                                                                                    |                |
| ICM Brokers                                                                                                    |                |

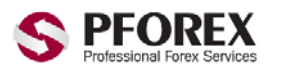

YahooID: pforexorg GTalk : Pforex.org@gmail.com | CopyRight Pforex.com

WebSite: https://pforex.com | Email: info@pforex.org

👟 فارکس حرفهای

Skype : Pforex.org 

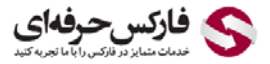

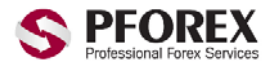

YahooID: pforexorg | WebSite: https://pforex.com | Email: info@pforex.org GTalk : Pforex.org@gmail.com | CopyRight Pforex.com | Skype : Pforex.org بعد از اینکه حساب شما افتتاح شد تا چند ساعت بعد یک ایمیل حاوی شماره MT4 (شماره اکانت شما) و سایر رمز عبور ها ارسال می شود ، برای استفاده از اکانت از مستر پسورد استفاده کنید.

<<<u>></u>>>>

## مدارک افتتاح حساب در بروکر آی سی ام بروکرز

۱.اسکن پاسپورت که حتما امضا شده باش*د*.

۲.چنانچه پاسپورت موجود نیست میتوانید از اسکن پشت و روی کارت ملی یا اسکن شناسنامه استفاده کنید اما فرم افتتاح حساب را نیز تکمیل نمایید و امضاء کنید.

> ۳.اسم و فامیل کامل ، شماره تماس ، آدرس محل کار یا سکونت و کد ای بی ۱٦١٨٠٠ را به <u>CS@icmbservices.ae</u> و <u>icmbrokers.com@info</u> ارسال گردد.

٤.نمونه امضاء که در پاسپورت یا فرم تکمیل شده موجود است در هنگام برداشت مورد استفاده قرار می گیرد.

۵. لطفا بعد از ارسال مدارک برای icmbrokers به ایمیل <u>info@pforex.org</u> اسم و فامیل کامل و ایمیلی که از طریق آن درخواست فرستادید را اعلام کنید.

۶. چنانچه بخواهید به صورت آنلاین ثبت نام کنید, می توانید فایل راهنمایی ثبت نام را دانلود کنید و طبق آن انجام دهید.

خروج ايميل از spam و انتخاب آن به عنوان ايميل مهم

بر ای Yahoo :

۱- در این مرحله وارد پوشه spam شده ایمیل ما را انتخاب کنید سپس بروی دکمه not spam کلیک کنید

در این صورت ایمیل از پوشه spam خارج شده و وارد پوشه inbox می شود

مانند شکل زیر:

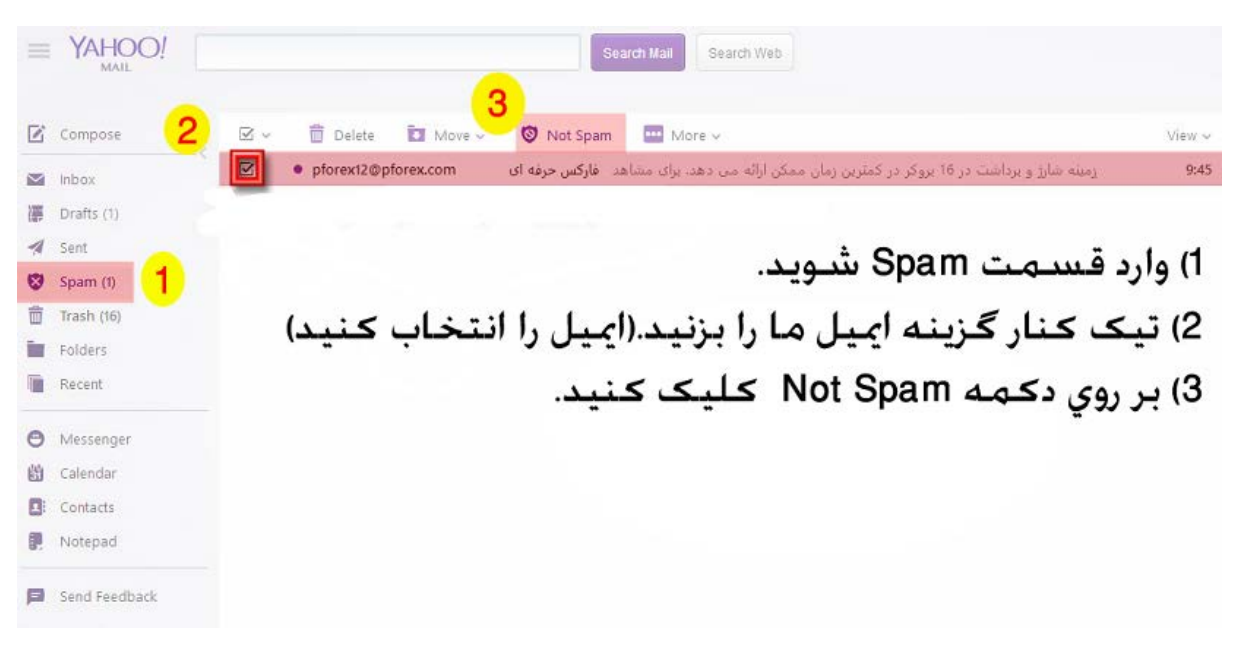

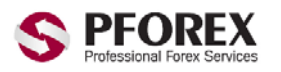

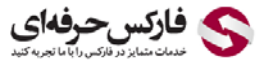

YahooID: pforexorg | WebSite: http GTalk : Pforex.org@gmail.com | CopyRig

WebSite: https://pforex.com | | CopyRight Pforex.com Email: info@pforex.org | Skype : Pforex.org

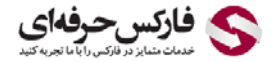

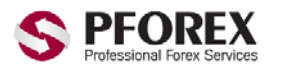

YahooID: pforexorg|WebSite: https://pforex.com |Email: info@pforex.orgGTalk : Pforex.org@gmail.com|CopyRight Pforex.com|Skype : Pforex.org

۲- برای اینکه ایمیل های دریافتی بعد از این نیز وارد inbox شود باید مرحله زیر را انجام دهید،

وارد inbox شده، ایمیل ما را انتخاب کنید سپس بروی دکمه important as important (شکل ستاره مانند کنار نام ایمیل) کلیک کنید

مانند شکل زیر:

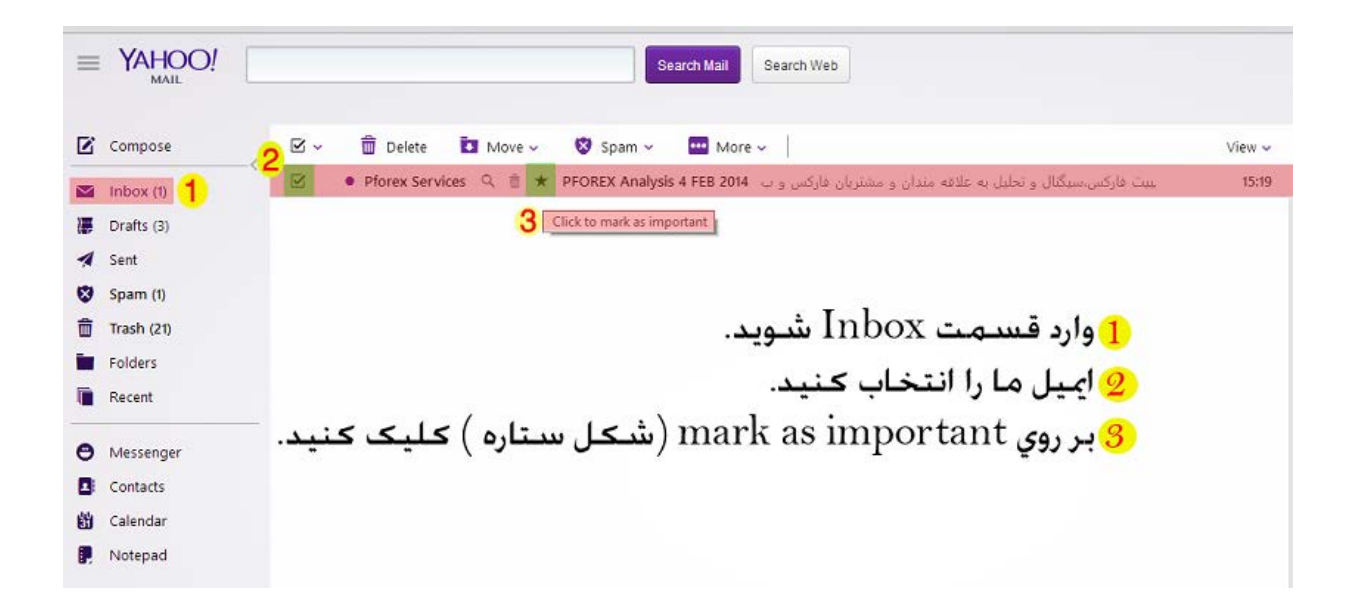

برای Gmail :

۱- در این مرحله وارد پوشه spam شده ایمیل ما را انتخاب کنید سپس بروی دکمه not spam کلیک کنید در این صورت ایمیل از پوشه spam خارج شده و وارد پوشه inbox می شود

مانند شکل زی<u>ر :</u>

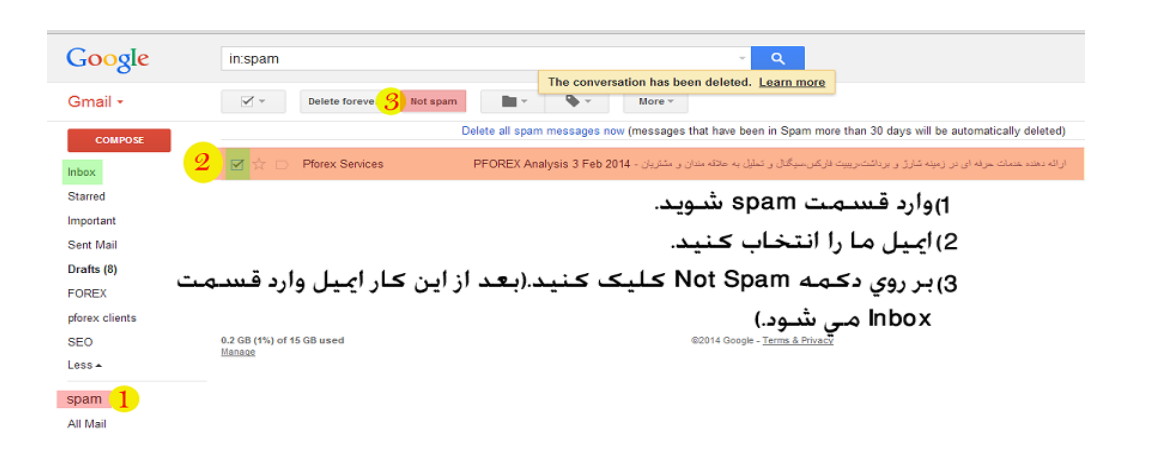

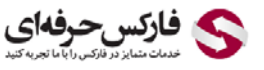

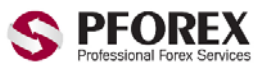

YahooID: pforexorgWebSite: https://pforex.comEmail: info@pforex.orgGTalk : Pforex.org@gmail.comCopyRight Pforex.comSkype : Pforex.org

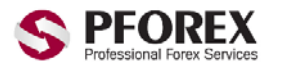

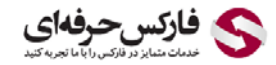

۲- برای اینکه ایمیل های دریافتی بعد از این نیز وارد inbox شود باید مرحله زیر را انجام دهید، البته می توان به دو روش آن را انجام داد:

انتخاب به عنوان ايميل مهم

روش یک: وارد inbox شده، ایمیل ما را انتخاب کنید سپس بروی دکمه important (شکل فلش مانند کنار نام ایمیل) کلیک کنید

مانند شکل زیر:

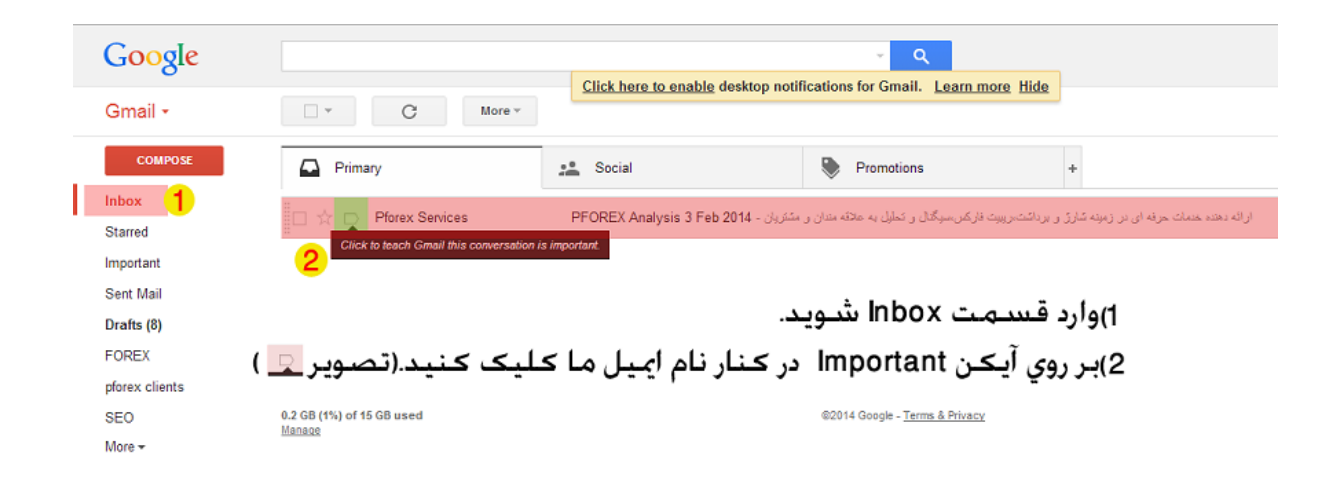

روش دوم: وارد پوشه inbox شده سپس ایمیل ما را انتخاب کنید سپس بروی دکمه more کلیک کرده و از منوی باز شده بروی mark as important کلیک کنید.

مانند شکل زیر :

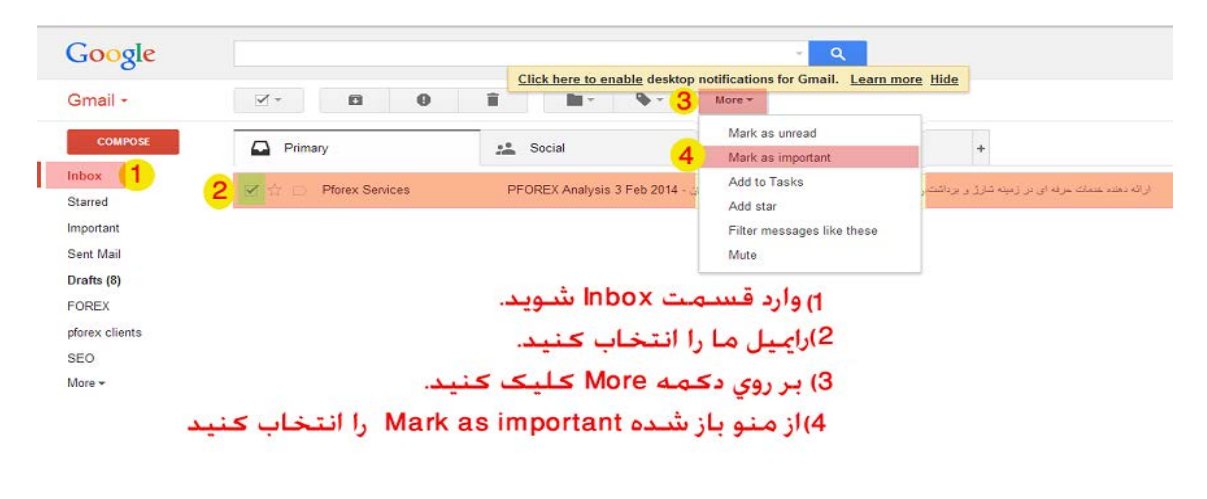

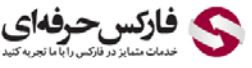

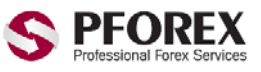

YahooID: pforexorg | WebSite: https://pforex.com | Email: GTalk : Pforex.org@gmail.com | CopyRight Pforex.com | Sky

Email: info@pforex.org

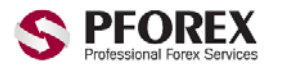

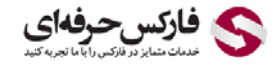

YahooID: pforexorg GTalk : Pforex.org@gmail.com | CopyRight Pforex.com

WebSite: https://pforex.com |

Email: info@pforex.org Skype : Pforex.org 

با تشکر از شما برای انتخاب فارکس حرفه ای.

برای اطلاعات بیشتر و یا دریافت راهنمایی با ما تماس بگیرید.

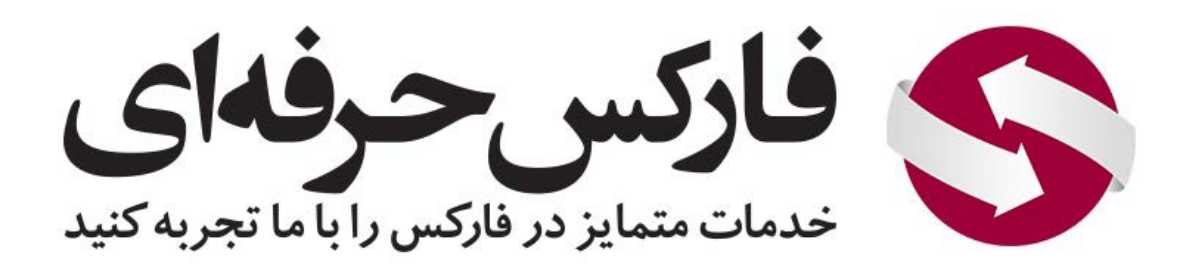

YahooID: pforexorg Email: info@pforex.org GTalk : Pforex.org@gmail.com Skype : Pforex.org

https://www.pforex.com https://www.pforex.org

CopyRight Pforex.com

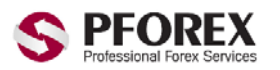

YahooID: pforexorg GTalk : Pforex.org@gmail.com |

WebSite: https://pforex.com | Email: info@pforex.org CopyRight Pforex.com

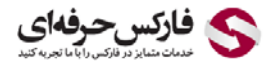

Skype : Pforex.org